#### Лабораторная работа № 4

### Тема: «Запросы к базе данных»

Цель работы: ознакомиться со средствами поиска и выборки данных в Open Office.org Base, изучить основные принципы конструирования запросов, получить навыки создания запросов по образцу.

### Понятие запроса

Одним из основных назначений реляционных баз данных является быстрый поиск хранящейся в ней информации. Наиболее мощное *средство поиска нужной информации в базе данных* — это *запросы*. Они позволяют выбрать данные из одной или нескольких взаимосвязанных таблиц БД, произвести над ними вычисления и получить результаты в виде таблиц.

Кроме того, посредством запросов можно обновлять, удалять или добавлять данные в таблицы. Запросы строятся на основе одной или нескольких таблиц базы данных или на ранее созданных запросах.

### Типы запросов.

OpenOffice.org Base позволяет создавать два типа запросов:

- 1. Запросы по образцу или *QBE* запросы, которые могут быть созданы в режиме дизайна, или при помощи мастера.
- 2. SQL запросы, для определения которых пользователь должен описать запрос с помощью особого языка запросов, используя специальные команды и функции.

### Создание запроса в режиме дизайна

Режим дизайна является простым и наглядным средством создания достаточно сложных запросов. С помощью дизайнера запросов можно сформировать сложные критерии для выбора записей из одной или нескольких таблиц, указать поля, которые должны быть отображены для выбранных записей, выполнить вычисления над выбранными данными.

### Для создания запроса в режиме дизайна:

• В левой области окна базы данных щелкните значок Запросы.

- Выберите команду Создать зарос в режиме дизайна.
- В появившемся окне *Добавить таблицу или запрос* выберите таблицу (или запрос), на основе которой следует создать новый запрос.
- Нажмите кнопку Добавить
- Выбранная таблица (или запрос) появится в окне дизайнера запросов.
- Добавляйте таким же образом столько таблиц (запросов) сколько вам необходимо.
- Нажмите кнопку Закрыть.

| 🖀 Запрос 2 - Дизайнер запросов OpenOffice.org Base                                        |                                     |                                          |                                                            |      |
|-------------------------------------------------------------------------------------------|-------------------------------------|------------------------------------------|------------------------------------------------------------|------|
| Файл Правка (                                                                             | Вид В <u>с</u> тавка С <u>е</u> рві |                                          | a<br>↓ 1 1 1 1 1 1 1 1 1 1 1 1 1 1 1 1 1 1 1               | 7231 |
| <ul> <li>Оценки</li> <li>Код_оценк</li> <li>Код_студе<br/>Код_преди<br/>Оценка</li> </ul> | си<br>знта<br>нета                  | Сутденты<br>*<br>Код_студента<br>Фамилия | Предметы<br>*<br>Код_предмета<br>Название<br>Преподаватель |      |
| <                                                                                         |                                     |                                          |                                                            | 2    |
| Поле Поле                                                                                 | <b>•</b>                            |                                          |                                                            |      |
| Сортировка<br>Видимый                                                                     |                                     | П                                        |                                                            |      |

Рис. 22. Окно дизайнера запросов

# Окно дизайнера запросов

В верхней части окна конструктора находится *результирующая таблица* (*только при выполненном запросе*), ниже *схема данных запроса*, которая содержит выбранные для данного запроса таблицы БД. В нижней части располагается *бланк запроса*, который нужно заполнить (Рис. 22).

При заполнении бланка запроса необходимо:

- в строку Поле поместить имена полей, используемых в запросе;
- в строке *Видимый* отметить поля, которые должны быть включены в таблицу с результатом выполнения запроса;
- в строке Критерий задать критерий отбора записей;
- в строке *Сортировка* выбрать порядок сортировки записей в результирующей таблице.
- Определить связи между таблицами.

Каждый столбец бланка запроса соответствует одному из полей таблиц. Для включения нужных полей в соответствующие столбцы бланка запроса достаточно перетащить их из таблиц, представленных в схеме данных запроса, в первую строку бланка запроса.

# Критерии отбора записей

Критерии отбора записей могут задаваться для одного или нескольких полей в соответствующей строке бланка запроса. Критерием отбора является выражение, которое состоит из команд и операторов сравнения.

| = (равно)                  | содержимое поля совпадает с указанным выраже-<br>нием, для текстовых полей выражение заключает-<br>ся в одинарные кавычки |
|----------------------------|----------------------------------------------------------------------------------------------------|
| <>(не равно)               | содержимое поля не совпадает с указанным вы-<br>ражением.                                                                 |
| > (больше чем)             | содержимое поля больше указанного выражения                                                                               |
| < (меньше чем)             | содержимое поля меньше указанного выражения                                                                               |
| >= (больше или рав-<br>но) | содержимое поля больше указанного выражения или совпадает с ним.                                                          |
| <= (меньше или рав-<br>но) | содержимое поля больше указанного выражения или совпадает с ним.                                                          |

Могут быть использованы следующие операторы сравнения:

### Команды:

| ЕМРТҮ                  | (пусто)                    | содержимое поля пустое                                                                                       |
|------------------------|----------------------------|----------------------------------------------------------------------------------------------------|
| LIKE                   | (как)                      | поле содержит указанное выра-<br>жение.<br>* заменяет любое количество<br>символов<br>? заменяет один символ |
| NOT LIKE               | (не как)                   | поле не содержит указанное выражение.                                                                        |
| BETWEEN x AND<br>y     | (в интервале [x,y])        | поле содержит значение, лежа-<br>щее между х и у.                                                            |
| NOT BETWEEN x<br>AND y | (не в интервале [x,y]<br>) | поле содержит значение, лежа-<br>щее за пределами интервала [x,<br>y].                                       |
| IN (a;b;c;)            | (содержит a,b,c,)          | поле содержит одно из указан-<br>ных выражений a, b, c,                                                      |
| NOT IN (a;b;c;)        | (не содержит a,b,c,<br>)   | поле содержит указанных вы-<br>ражений a, b, c,                                                              |
| TRUE                   | (имеет значение<br>ИСТИНА) | поле имеет значение ИСТИНА<br>(для полей логического<br>(boolean) типа)                                      |
| FALSE                  | (имеет значение<br>ЛОЖЬ)   | поле имеет значение ЛОЖЬ<br>(для полей логического<br>(boolean) типа)                                        |

Например, для того чтобы получить все фамилии, начинающиеся на букву А, для поля Фамилия в строке Критерий следует написать: LIKE 'А\*'

### Параметры запроса

Конкретные значения полей в условии отбора могут вводиться непосредственно в бланк запроса или задаваться пользователем при выполнении запроса в диалоговом окне. Для того чтобы выводилось диалоговое окно для ввода конкретного значения поля, нужно определить параметр запроса. Имя параметра запроса вводится в строке критерий отбора после двоеточия (например: х). При выполнении запроса это имя появится в диалоговом окне *Ввод параметра*.

### Вычисляемые поля

В запросе над полями могут производиться вычисления. Результаты вычислений отображаются в *вычисляемых полях результирующей таблицы*. Вычисления производятся при каждом выполнении запроса с использованием текущих значений полей.

Вычисляемое поле создается с помощью выражения. Выражение вводится в бланк запроса в пустую ячейку строки *Поле*.

Имя вычисляемого поля можно указать в строке *Псевдоним*. Оно становится заголовком столбца в таблице с результатами выполнения запроса.

Пример вычисляемого поля: "Цена"\* "Количество"

Обратите внимание, что имена полей Цена и Количество заключены в кавычки.

# Строка Функция

Строка Функция позволяет выполнять итоговые вычисления.

| Функция | Значение                                     |
|---------|----------------------------------------------|
| Average | возвращает среднее значение                  |
| Count   | Количество записей, содержа-<br>щих значения |
| Maximum | Максимальное значение                        |
| Minimum | Минимальное значение                         |
| Sum     | Сложение                                     |
| Group   | Группировка                                  |

### Мастер создания запроса.

Простейшие запросы могут быть созданы с помощью мастера, Мастер последовательно запросит наименования таблиц, используемых в запросе, перечень полей таблиц, а также некоторые дополнительные параметры и создаст запрос на основе ваших ответов.

Для создания запроса с помощью мастера:

- В левой области окна базы данных щелкните значок Запросы.
- Выберите команду Использовать мастер для создания запроса.

| Мастер запросов                                                                                                    |                                                                                               |        |
|----------------------------------------------------------------------------------------------------|-----------------------------------------------------------------------------------------------|--------|
| Шаги  1. Выбор полей  2. Порядок сортировки  3. Условие поиска                                                                                       | Выберите поля (столбцы) для запроса<br><u>Т</u> аблицы<br>Таблица: Сутденты<br>Лоступные поля |        |
| <ol> <li>Голное или общее</li> <li>Группировка</li> <li>Условия группировки</li> <li>Альтернативные<br/>названия (aliases)</li> <li>Обзор</li> </ol> | Код_студента       Фамилия       >       <                                                    | ^<br>V |
| Справка                                                                                                    | < <u>Н</u> азад Дальше > <u>Г</u> отово <u>О</u> тм                                           | ена    |

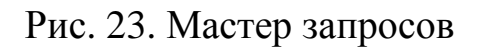

### Запуск запроса

Для выполнения запроса используется команда *Выполнить запрос* в меню *Правка* или кнопка на панели инструментов дизайнера запросов. Результат выполнения запроса отображается в режиме таблицы.

### Сохранение запроса

Созданный запрос можно использовать и в дальнейшем. Для этого необходимо присвоить ему имя и сохранить. Сохранение запроса осуществляется командой *Файл* — *Сохранить как* Запросам рекомендуется присваивать информативные имена, несущие смысловую нагрузку.

### Практическая часть

- 1. В режиме *Дизайна* создайте запрос для таблицы «Класс» учащихся, родившихся весной.
- 2. Используя запрос, покажите учеников, фамилия которых начинается на буквы «Б» и «Г».
- 3. Кто живет на улице Ленина?

- 4. Создайте Вычисляемое поле. Сделаем это на примере таблицы «Студенты»:
  - о в режиме конструктора добавим в таблицу два поля: «Количество часов» и «Количество дней». Заполним записи произвольным образом.
  - Создадим поле, где будет высчитываться общее количество учебных часов для каждого студента. Для этого создаем новый запрос на основе таблицы «Студенты».
  - В запрос включаем все поля. Далее на свободном поле создадим вычисляемое поле: «Количество часов»\*«Количество дней».
  - В полученном поле значения соответствующих записей будут перемножаться.
- 5. Создайте базу данных «Книжная энциклопедия», содержащую сведения об учебниках информатики. Учтите, что у одного автора может быть много произведений. Продумайте схему данных, создайте таблицы и заполните базу данных информацией, представленной в приложении 1.
- 6. Добавьте по своему усмотрению еще несколько строк. Выполните следующие задания (создайте запросы):
  - а) укажите все книги, вышедшие после 2009 года;
  - б) сколько книг выпущено издательством ADEMIA.
  - в) сколько книг содержит в названии слово «информатика».
- 7. Создайте простые формы для ввода фамилий авторов и издательств.
- 8. Создайте формы, которые позволяют просмотреть информацию о книгах по авторам и по издательствам, а также вводить данные по книгам. Используйте знания, полученные на прошлом занятии. Свяжите эти формы кнопками для их открытия.
- 9. Закончите оформление приложения.

# Контрольные вопросы

- 1. Разъясните понятие «запрос к БД».
- 2. Какие запросов?
- 3 Что называется запросом по образцу?
- 4. Что такое SQL-запрос?
- 6. Как создается запрос в режиме дизайна?
- 7. Как задать условия отбора записей?
- 8. Что такое вычисляемое поле?
- 9. Как пользоваться мастером для создания запроса?
- 10. Как запустить запрос?